HUMAN RESOURCES & INCLUSIVE COMMUNITY

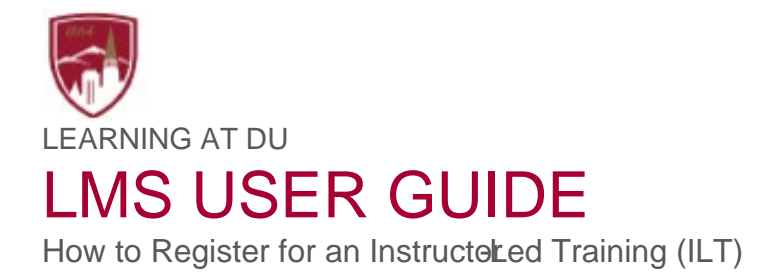

1. Log in to Pioneer@Work.

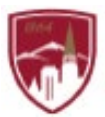

4. The session detailsill appear. Click on "Request."

| Dispress Mark   |           |                                | a Barran (Section I |
|-----------------|-----------|--------------------------------|---------------------|
| SESSION         |           | A                              |                     |
| Session Datails | on -<br>- | _                              | EVENT               |
| <br>            |           | est updated 057-972020 Duratio | 🔄 🗥 😂 . 📼 🖂         |
|                 |           |                                |                     |
|                 |           |                                |                     |
|                 |           |                                |                     |
|                 |           |                                |                     |
|                 |           |                                |                     |
|                 |           |                                |                     |
|                 |           |                                |                     |

5. A notification will appear that you have successfully requested the session.

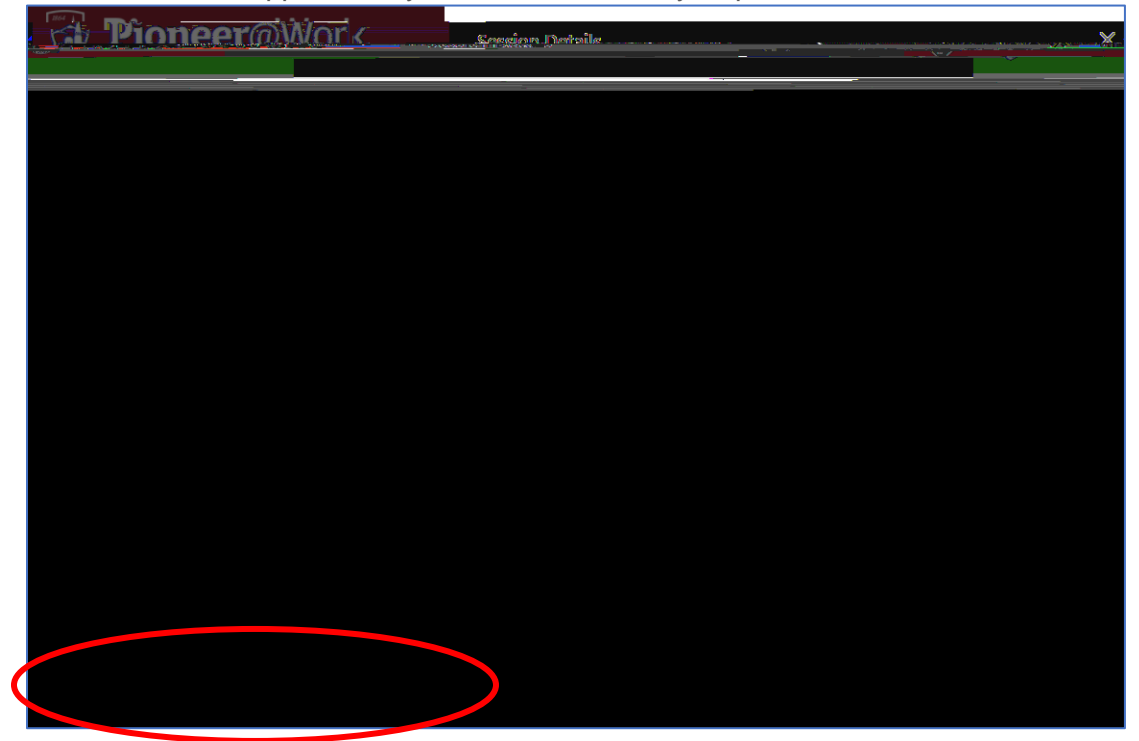

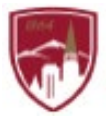

6. You will receive a calendar invite confirming your registration. To add the event to your calendar, click "Accept".

| <mark>u Pello Mendo a Contrato da Contrato da Contrato da Contrato da Contrato da Contrato da Contrato da Contrato da</mark> |                                                                                                    |  |  |  |  |
|----------------------------------------------------------------------------------------------------|----------------------------------------------------------------------------------------------------|--|--|--|--|
| ne 🙃 🥢 learning@du.edu                                                                                                    | Accept Accept                                                                                                    |  |  |  |  |
| ancherente aven 🔨 🗌 🖉 Bananzinent averlig Poppendia                                                                          |                                                                                                    |  |  |  |  |
| The organizer has not requested a response for this r<br>that the organizer has not requested a response for this r          | neeting.<br>Minn Officergy, constant one even water and service and service and service and service and service and servic |  |  |  |  |
| n 🕑                                                                                                    | 🕒 Friday, Orochev IC, MORCHOR ANI-1100 ANI - 🌻 Zoor                                                                        |  |  |  |  |
|                                                                                                    | Hello Bella Peccolo,                                                                                                    |  |  |  |  |
|                                                                                                    |                                                                                                    |  |  |  |  |
|                                                                                                    |                                                                                                    |  |  |  |  |
|                                                                                                    |                                                                                                    |  |  |  |  |
| kulten melae i na Alizza hasili jadit sein kungan waka mara mada mara mela ini ini ini ini ini ini ini ini ini in            |                                                                                                    |  |  |  |  |
|                                                                                                    |                                                                                                    |  |  |  |  |
|                                                                                                    | Content covers:                                                                                                    |  |  |  |  |
| #Sience                                                                                                    | <ul> <li>Mistrasegning, 12 seediste troopulisti kunte<br/><ul> <li>Trasmini Burille Impi</li></ul></li></ul>               |  |  |  |  |
| ranaging reetings                                                                                                    |                                                                                                    |  |  |  |  |